## [M089]

# ZoomVDI アプリ 利用マニュアル

このマニュアルの対象者:職員

目的:事務端末(仮想環境 PC)で、画面動作に遅延等なく利用するため。

## 目次

利用手順......1

### ◆注意!

事務端末はカメラとマイクの機能が付いていませんので、必要な方には情シスにて随時貸し出しを行い ますが、数に限りがあるため、貸出予約が混み合っている場合には当日返却をお願いする場合がありま す。ご了承ください。

### 利用手順

(1) デスクトップ画面に表示されている「ZoomVDI」アプリを起動します。

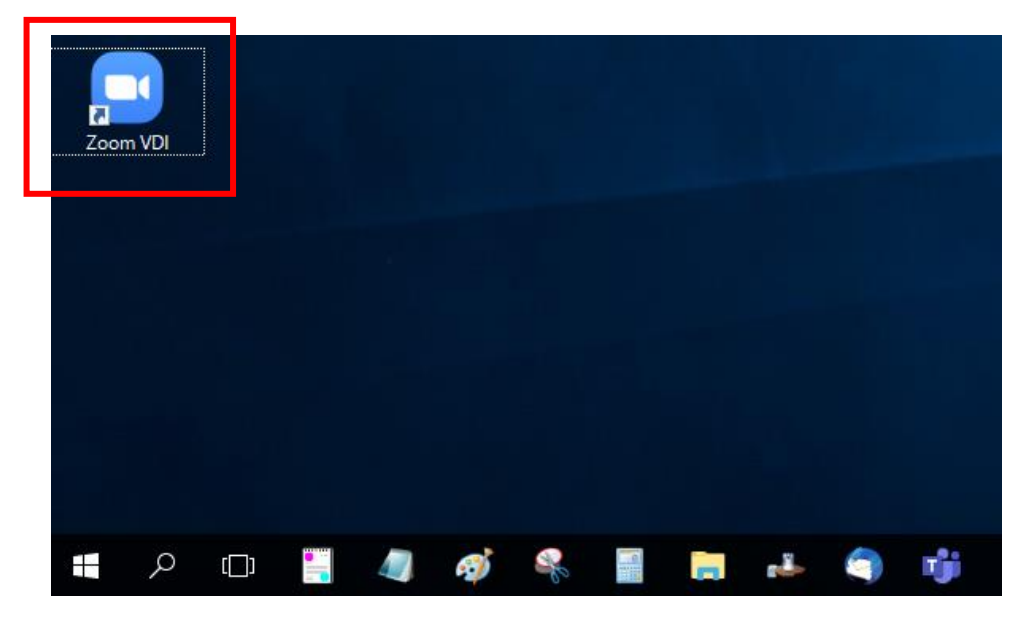

### [M089]

(2)「ZoomVDI」は既存の「Zoom」アプリと全く同じデザインです。 ドメイン名等の情報は既存マニュアルをご参照のうえ、設定ください。

マニュアル掲載場所: IT サポートサイト https://its.hino.meisei-u.ac.jp/cat-purpose/zoom/

- (3) WEB カメラとマイクを PC の USB ポートに接続します。
- (4) PC 画面の一番上にマウスカーソルを当てると、メニューバーが表示されます。

「**USB デバイスを接続**」をクリックし、WEB カメラとマイクのデバイスのチェックを<u>外して</u>くださ い。

| ⊣≒ 圆 ☰ オプション ( <u>0</u> ) ◄ | 🔮 USB デバイスを接続 (U) 🔻 📮 Ctrl + Alt + Delete を送信 (C)                            | '情報システム課w10 | _ 0 X |
|-----------------------------|------------------------------------------------------------------------------|-------------|-------|
|                             |                                                                              |             |       |
|                             |                                                                              |             |       |
| –∺ 👩 ☰ オプション ( <u>0</u> ) ▼ | 🔮 USB デバイスを接続 (U) ▼ 📮 Ctrl + Alt + Delete を送信 (C)                            | 情報システム課w10  | _ 0 X |
|                             | <ul> <li>✓ 起動時に自動接続(T)</li> <li>✓ 挿入時に自動接続(I)</li> </ul>                     |             |       |
|                             | IMC Networks Realtek Bluetooth 4.0 Adapter     Microdia USB Composite Device |             |       |

(5) ZoomVDI アプリを起動し「設定」アイコンをクリックします。

| 🕒 Zoom |                    |                 |            |              |                           | _      | × |
|--------|--------------------|-----------------|------------|--------------|---------------------------|--------|---|
|        |                    | <b>「</b><br>ホーム | ୍ଲ<br>チャット | ()<br>ミーティング | ②<br>連絡先                  | Q 検索   | ŧ |
|        |                    |                 |            |              |                           |        | ٥ |
|        | 新規ミーティング 、         | +<br>参加         |            |              | <b>15:25</b><br>2021年7月1日 |        |   |
|        | 19<br>19<br>スケジュール | ↑<br>画面の共有      |            | 今日う          | ラ定されているミーティングは            | はありません |   |
|        |                    |                 |            |              |                           |        |   |

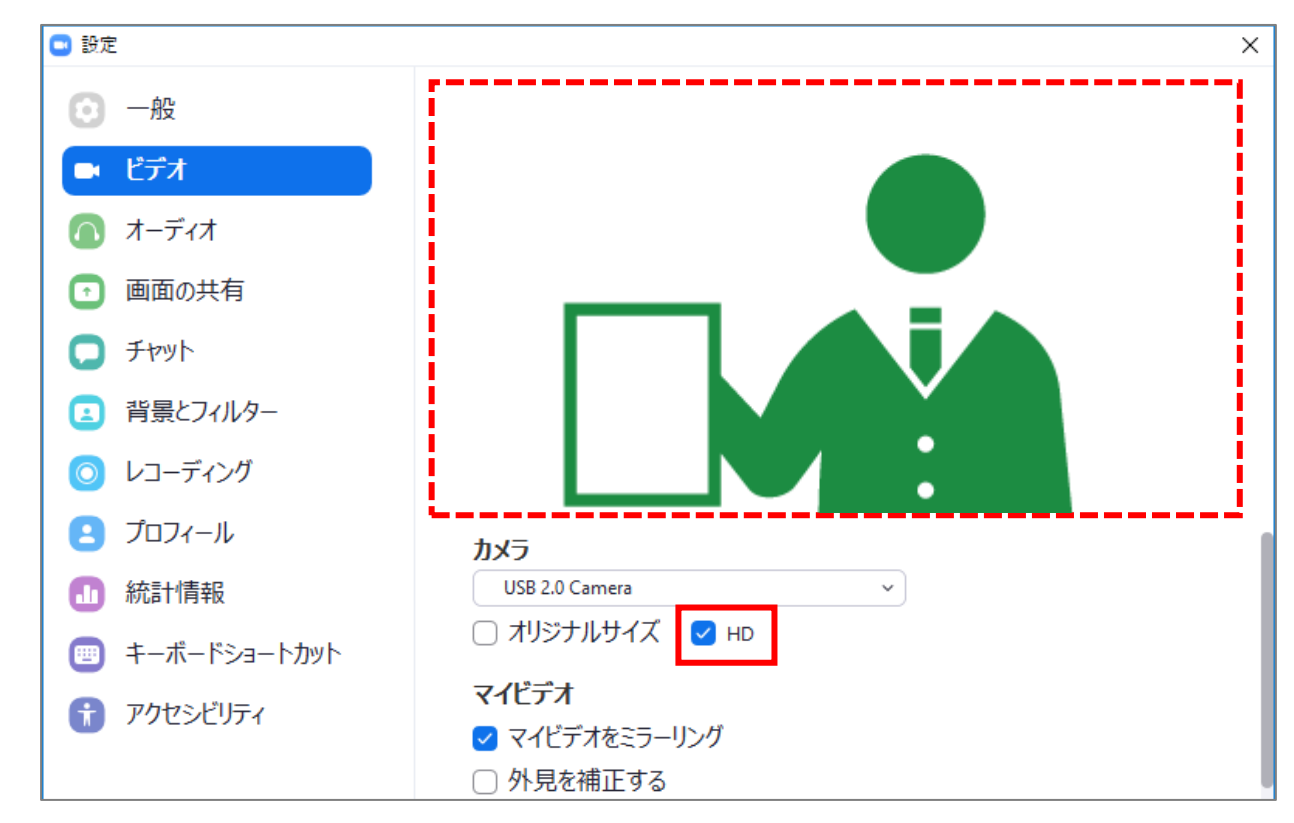

(6) テスト画面を見て、WEB カメラの画質が悪いと感じたら「HD」にチェックを入れてください。

(7) 設定が完了したら、後はいつも通り Zoom をお使いください。